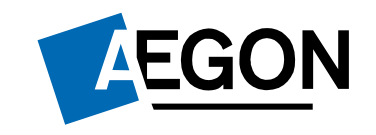

For financial advisers only

#### How to produce an unused ISA allowance report using Report Zone

Aegon Retirement Choices

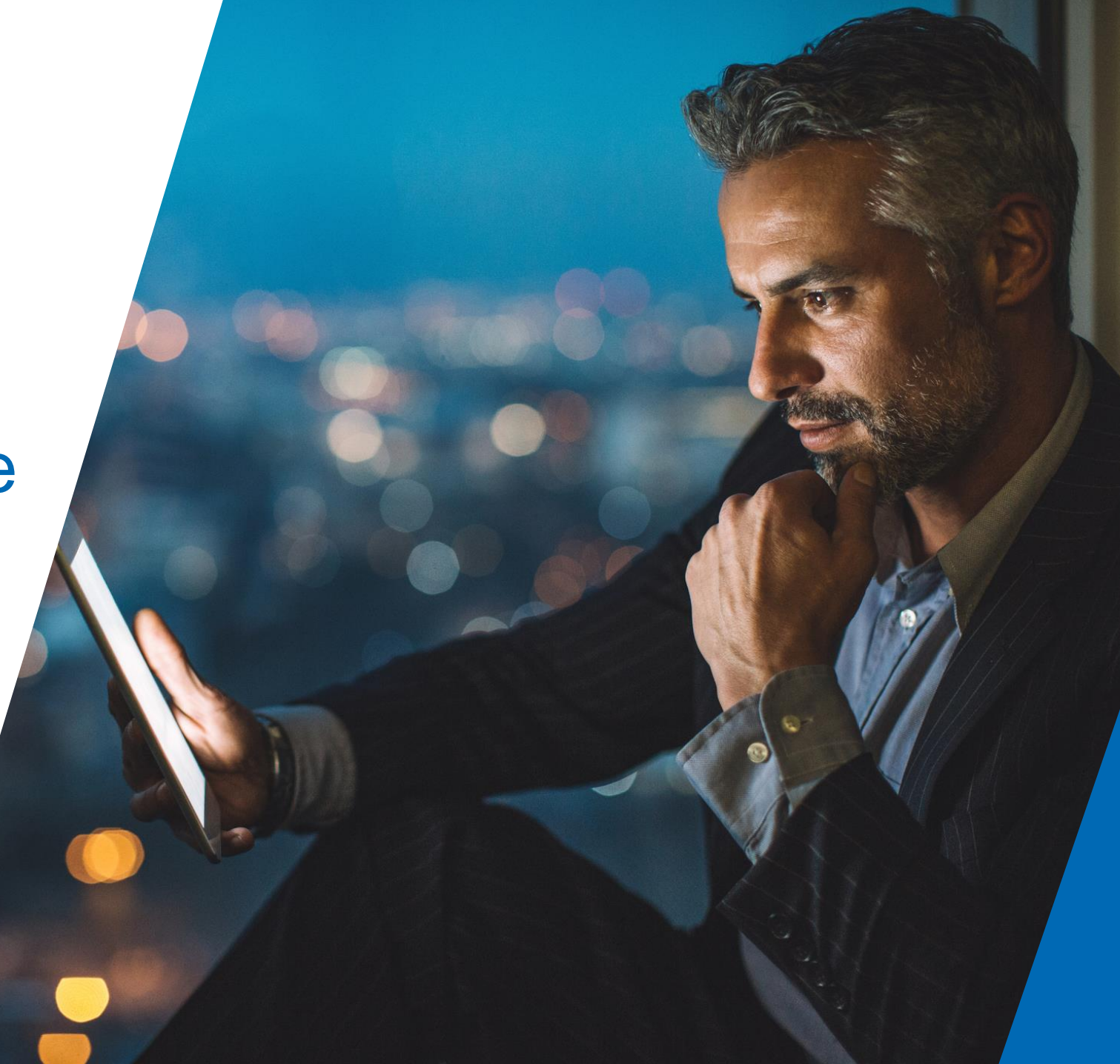

#### Producing an unused ISA allowance report

This guide explains how to produce an unused ISA allowance report for your Aegon Retirement Choices (ARC) clients using Report Zone .

For further support when using ARC or One Retirement, see our full range of <u>Online support</u> guides.

The screens we show are for demonstration purposes only.

### Producing an unused ISA allowance report – Log in

#### Log in to Aegon services

- 🕕 Due to scheduled maintenance on our sites, our Protection Online Services will be unavailable from Friday 24 September at 6.00pm to Saturday 25 September at 4.30pm (1) Delay issuing consolidated tax vouchers (CTV) in client statements due between 19 April and 15 May 2021. Find out when CTVs will be available Choose user type: Customers Employers Advisers Want to register? Select the service below and we'll explain how. Get in touch - we're always here to help. Manage your clients For Aegon Retirement Choices Aegon Retirement Choices > pensions, ISAs and General Support and contact Investment Accounts. For One Retirement pensions. One Retirement > (previously Cofunds) New and Aegon Platform & existing intermediaries can sign in to the Aegon Platform Learn some handy online security tips. This online service allows Protection > advisers to quote, submit and Security centre track protection applications. Online services for Aegon or Aegon & Scottish Equitable Scottish Equitable pensions Pensions and Bonds > and bonds. Management information ind training guides, latest news and For Aegon Retirement Choices range of client solutions for you. Report Zone d and One Retirement intermediaries only. Adviser homepage For in-depth analysis of your Member Insights & schemes with actionable and measurable data.
- Go to our <u>login</u> page, select
  Advisers then select Report
  Zone to log in to Report Zone.

3

#### Producing an unused ISA allowance report - Reports

Select Product Wrappers
 Opened and Held Reports.

| Reports                                    |              |
|--------------------------------------------|--------------|
|                                            |              |
|                                            | Report group |
| + Adviser Remuneration Reports             |              |
| + Client Valuations Reports                |              |
| + Income Distributions Received Reports    |              |
| + Investments Held and Traded Reports      |              |
| + Model Portfolio Management Reports       |              |
| + Product Wrappers Opened and Held Reports |              |

### Producing an unused ISA allowance report – Select report

# • Select Customised wrapper level data.

|                | Report name                                                                                                    |
|----------------|----------------------------------------------------------------------------------------------------|
| Client income  | e and withdrawals දු                                                                                                    |
| View regular   | and ad hoc withdrawals and any pension income taken by your clients.                                                             |
| Client retent  | ion ළ                                                                                                    |
| View the valu  | ue of wrappers which have left an adviser / network within a selected time period.                                               |
| Completed t    | ransfers &?                                                                                                    |
| View details   | of completed transfers in.                                                                                                    |
| Customised v   | wrapper level data දු?                                                                                                    |
| This report a  | llows you to customise your report to include various fields held against each wrapper on the Aegon Retirement Choices platform. |
| Dealing Repo   | ort &                                                                                                    |
| View details   | of in progress and completed new business and top-up submissions within a selected time period.                                  |
| In progress/c  | completed pension transfers යු                                                                                                   |
| View details   | of in progress and completed pension transfers in.                                                                               |
| Investments i  | in use දු?                                                                                                    |
| View a list of | investments currently held and their value across all wrappers.                                                                  |

### Producing an unused ISA allowance report - Customise

- Select Layout
- Tailor your report to include the ISA data and any other information you require.
- Select OK.
- Now choose your data range and select **Get data**.

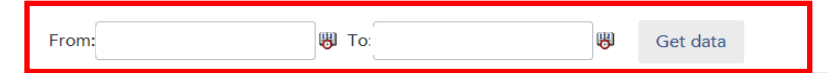

The data table below allows you to select different amounts of data based on the layout and filter options. Please see the 'Instructions' panel below the table to see how this works.

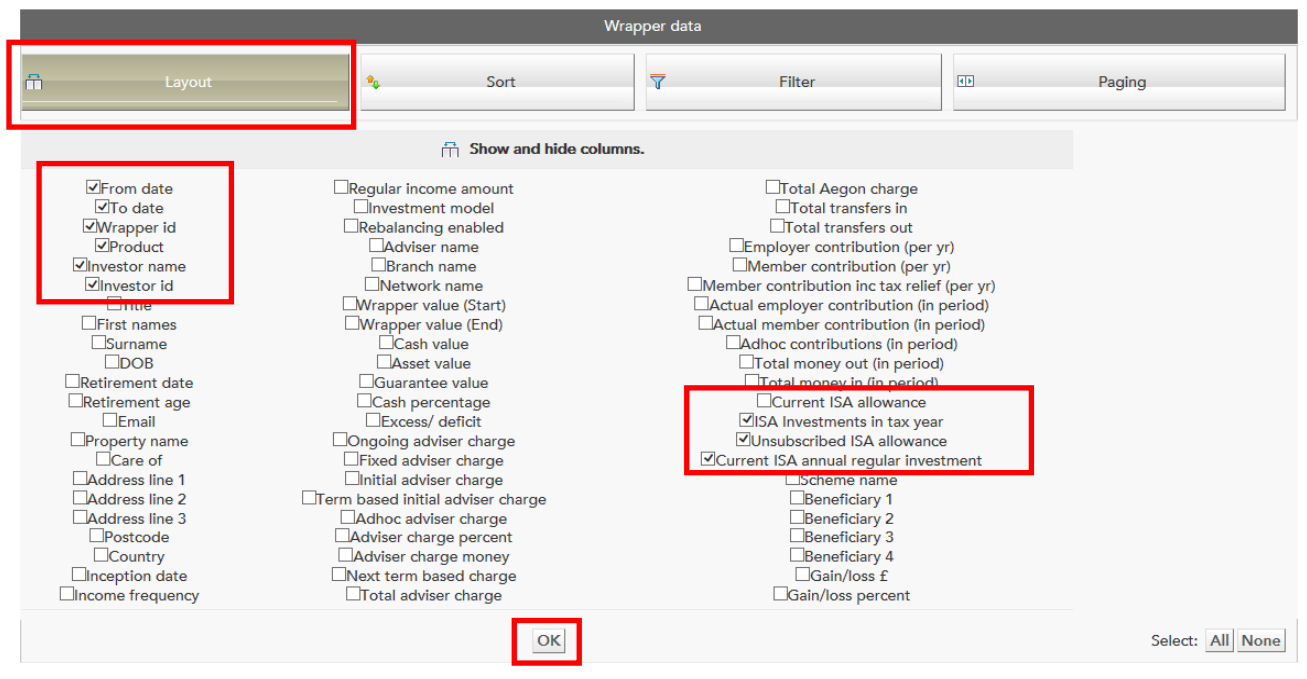

**EGON** 

6

## Producing an unused ISA allowance report – Report display

- We'll then display your report.
- If you want to export your report to Excel, select the Excel icon at the bottom of the page – you can then filter it as you need.

|              |              |            |              |               |             |                 |                  | Current ISA |
|--------------|--------------|------------|--------------|---------------|-------------|-----------------|------------------|-------------|
|              |              |            |              |               |             | ISA Investments | Unsubscribed ISA | regular     |
| From date    | To date      | Wrapper id | Product      | Investor name | Investor id | in tax year     | allowance        | investment  |
|              |              |            | ISA Stocks & |               |             |                 |                  |             |
| 01/12/2019   | 01/12/2020   | XXXXXX     | Shares       | XXXXXX        | XXXXX       | £0.00           | £15,240.00       | £0.00       |
|              |              |            | ISA Stocks & |               |             |                 |                  |             |
| 01/12/2019   | 01/12/2020   | XXXXXX     | Shares       | XXXXXX        | XXXXX       | £0.00           | £15,240.00       | £0.00       |
|              |              |            | ISA Stocks & |               |             |                 |                  |             |
| 01/12/2019   | 01/12/2020   | XXXXXX     | Shares       | XXXXXX        | XXXXX       | £0.00           | £15,240.00       | £0.00       |
|              |              |            | ISA Stocks & |               |             |                 |                  |             |
| 01/12/2019   | 01/12/2020   | XXXXXX     | Shares       | XXXXXX        | XXXXX       | £0.00           | £15,240.00       | £0.00       |
|              |              |            | ISA Stocks & |               |             |                 |                  |             |
| 01/12/2019   | 01/12/2020   | XXXXXX     | Shares       | XXXXXX        | XXXXX       | £0.00           | £15,240.00       | £0.00       |
|              |              |            | ISA Stocks & |               |             |                 |                  |             |
| 01/12/2019   | 01/12/2020   | XXXXXX     | Shares       | XXXXXX        | XXXXX       | £0.00           | £15,240.00       | £0.00       |
|              |              |            | ISA Stocks & |               |             |                 |                  |             |
| 01/12/2019   | 01/12/2020   | XXXXXX     | Shares       | XXXXXX        | XXXXX       | £0.00           | £15,240.00       | £0.00       |
|              |              |            | ISA Stocks & |               | 100001      |                 |                  |             |
| 01/12/2019   | 01/12/2020   | XXXXXX     | Shares       | XXXXXX        | XXXXX       | £0.00           | £15,240.00       | £0.00       |
| 04 (42 (2040 | 04 (42 (2020 | 200000     | ISA Stocks & |               |             | co. oo          | C45 340 00       | co. oo      |
| 01/12/2019   | 01/12/2020   | ****       | Shares       | ****          | ****        | £0.00           | £15,240.00       | £0.00       |
| 01/12/2010   | 01/12/2020   | ~~~~~      | ISA Stocks & | ~~~~~         | VVVVV       | 60.00           | 615 240 00       | 60.00       |
| 01/12/2019   | 01/12/2020   | ^^^^       | Shares       | ^^^^          | ^^^^        | £0.00           | £15,240.00       | 10.00       |
| 01/12/2019   | 01/12/2020   | XXXXXX     | Shares       | XXXXXX        | XXXXX       | £0.00           | £15 240 00       | £0.00       |
| V1/12/2013   | 01/12/2020   |            | ISA Stocks & |               |             | 10.00           | 110,240.00       | 10.00       |
| 01/12/2019   | 01/12/2020   | xxxxxx     | Shares       | xxxxxx        | xxxxx       | £0.00           | £15,240.00       | £0.00       |

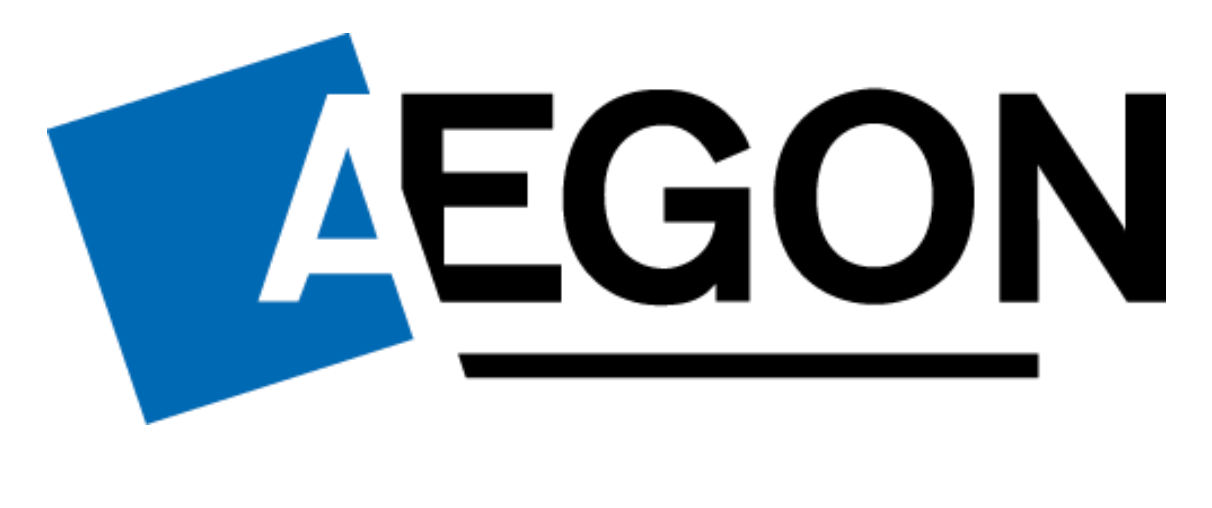

aegon.co.uk 😏 @aegonuk 🕆 Aegon UK 🕞 Aegon UK